### Instruction: Download and install app

1. Download **Umo Mobility** app from Google Play (android device) or Apple Store (iOS device).

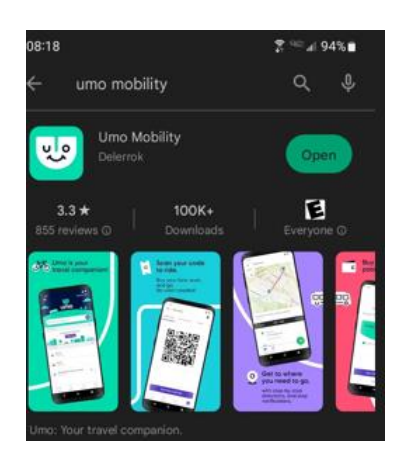

2. Follow the instruction and install the app.

#### Instruction: setting up an account

- 1. Open the **Umo** App.
- 2. Tap Get started.
- 3. The Umo App notifies you that it wants to know your location, to assist you with transit options in your area.
  - Tap **Allow Once** to allow the Umo App to determine your location initially.
  - Tap **Allow While Using App** to allow the Umo App to always recognize your location while you're using it
  - Select **Don't Allow** to block the Umo App from determining your location!
- 4. Tap **Continue** and make your location selection.
- 5. Select **Allow** to get live updates and allow notifications for real-time transit alerts, service updates and more.
- 6. Tap **Set up now** to set up your account to buy your transit fares and get moving.
- 7. Enter your mobile number or register with your email or an existing Umo card instead.

If you entered your mobile number, a 4-digit code is texted to you.

8. Enter the 4-digit code and tap Continue.

# Instruction: Redeeming a Benefit Code

- 1. Open the app
- 2. Click navigation menu
- 3. Click Redeem Benefit

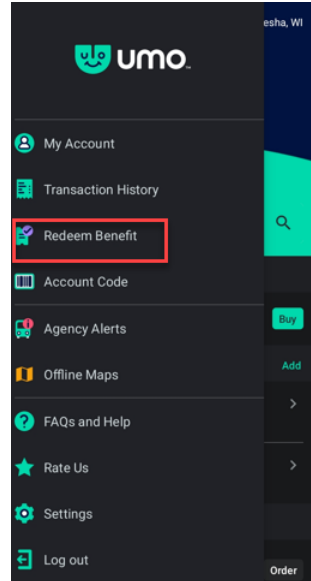

#### 4. Click Change Agency

| ← Redeem Benefit Code                                                                                     |
|----------------------------------------------------------------------------------------------------|
| Enter your code Enter your &-character benefit code to redeem your discount fare XXX                      |
| If your code does not begin with XXX, choose the<br>correct agency that issued the code.<br>Change Agency |
| Continue                                                                                                  |

5. Click MCTS – Milwaukee Country Transit System

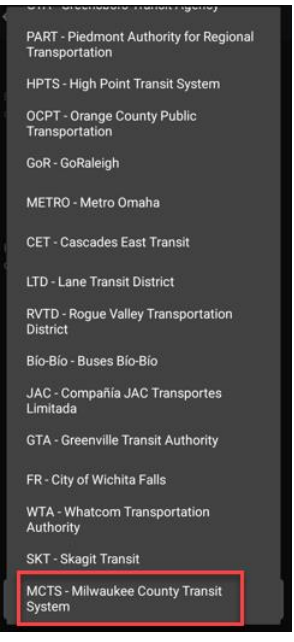

6. Enter the Benefit Code (8 characters)

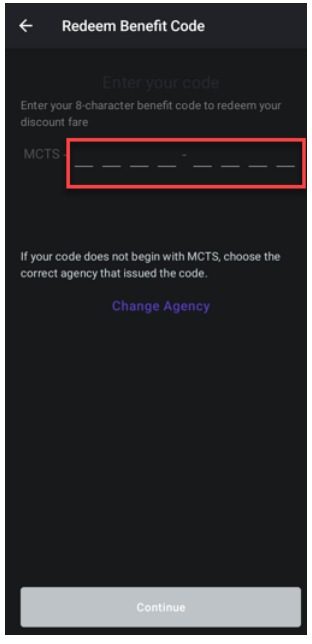

7. Click Continue

A pass is loaded into the Wisgo wallet.

# Instruction: Riding the bus with the Benefit Code

- 8. Open the app
- 9. Click Wallet

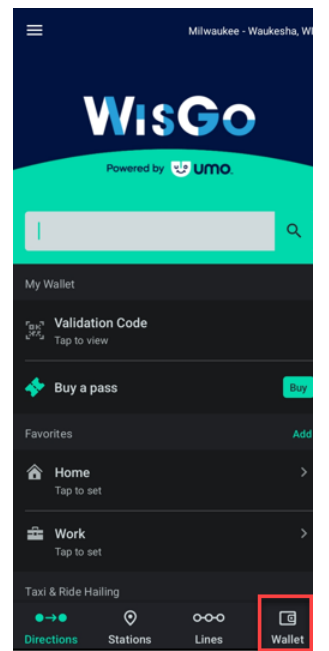

- 10. Present the **QR code** of the Pass to the validator on the bus.
- 11. Enjoy your ride!